## Downloading compliance : ESCAPE S8 CPAP-step by step

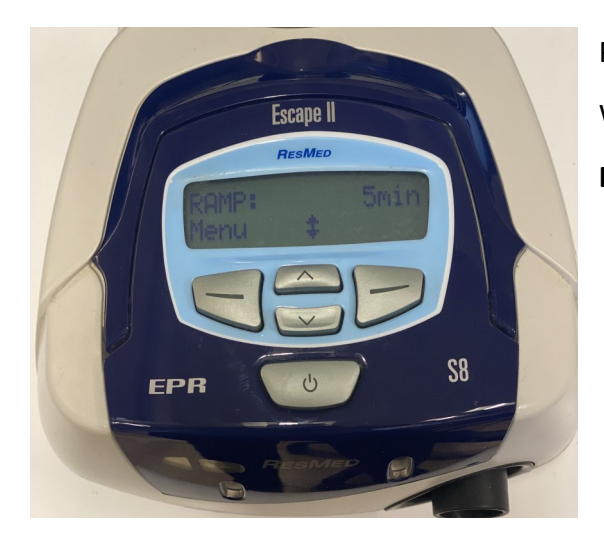

Power on S8 Device by plugging in at the wall Wait for device to initialize **RAMP** should appear with **xx min** 

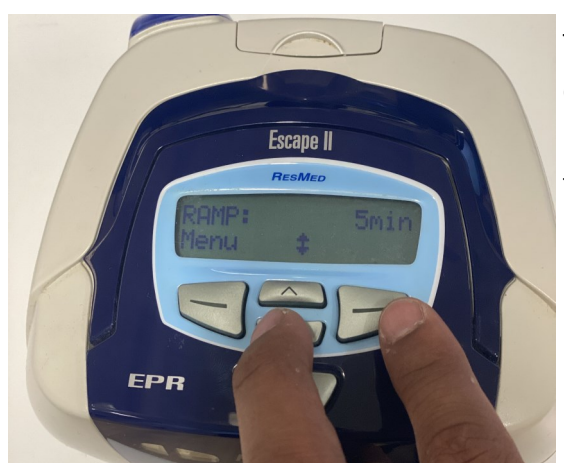

To access clinical menu simultaneously hold down both the down arrow ( V ) button and the right button for 4-5 seconds until  $\mbox{CLINICAL MENU}$  appears then release your fingers from the buttons

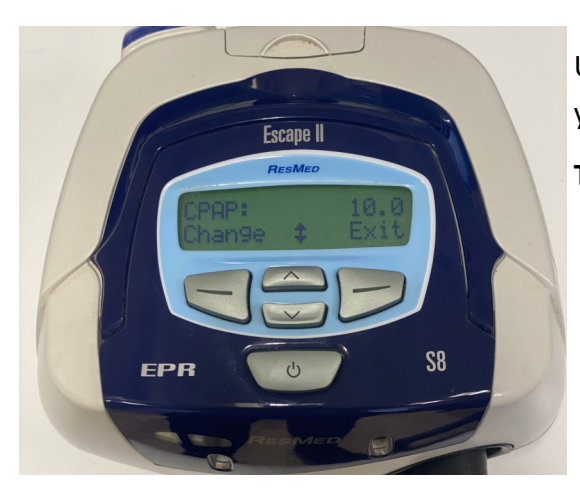

Use the ( V ) button to navigate through the sub menus until you reach  $\ensuremath{\text{CPAP}}$ 

Take note of this value—This is the CPAP Pressure

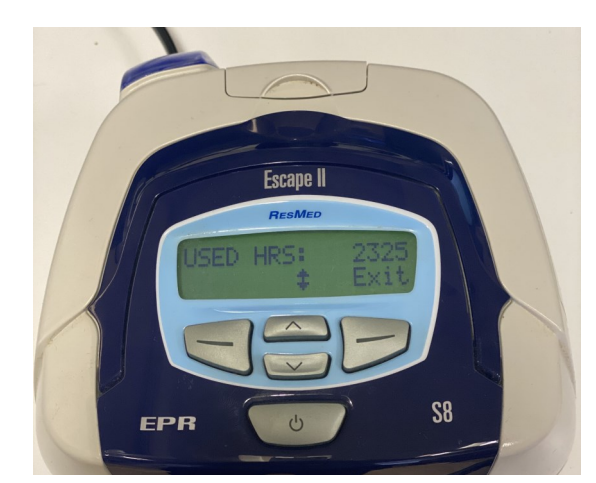

Press ( V ) repeatedly until you reach  $\mbox{USED}$  HOURS This tells the clinician how many hours the device has been used since its last service

## Take note of this value

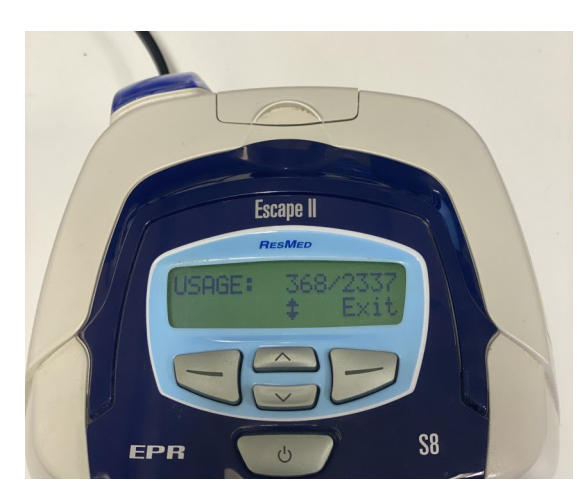

Press ( V ) again until you reach **USAGE** - This tells the clinician how many days out of the year (or how many days out of the past 6.5 years as per image) that the machine has been used.

Take note of these values e.g 345 / 365 days

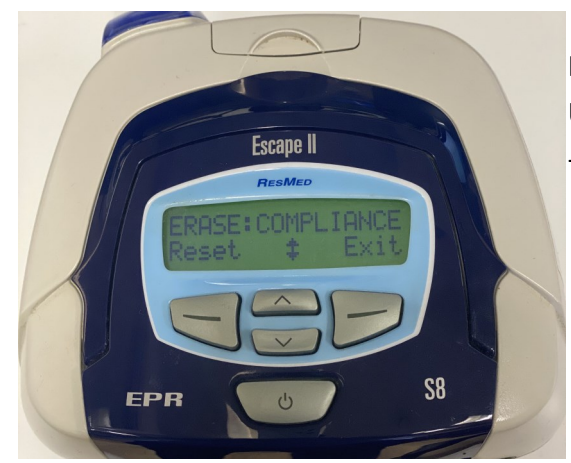

Press the ( V ) button until you reach  $\mbox{\bf ERASE}$   $\mbox{\bf COMPLIANCE}$  - Use the left button to erase the compliance data on the device

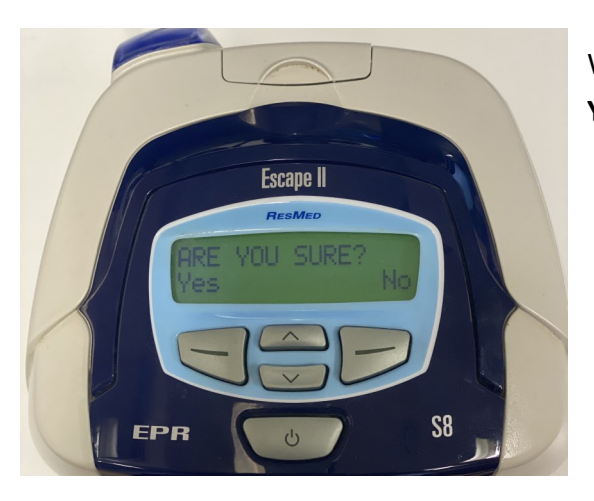

When asked **ARE YOU SURE**— Press the left button to select **YES**